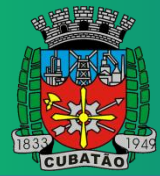

## **Objetivo:**

Este manual tem como objetivo auxiliar os servidores da Câmara Municipal de Cubatão a realizarem acesso ao Hollerith (Contracheque) no sistema GRP.

## **Como Acessar o Hollerith:**

Para acessar seu contracheque, acesse a página https://sistemas.cubatao.leg.br/GRP

OBS: Certifique-se de que já possua usuário cadastrado na plataforma, caso ainda não tenha, entre em contato com o Suporte da Sonner (Caio Estevan – E-mail: caio.estevan@sonner.com.br).

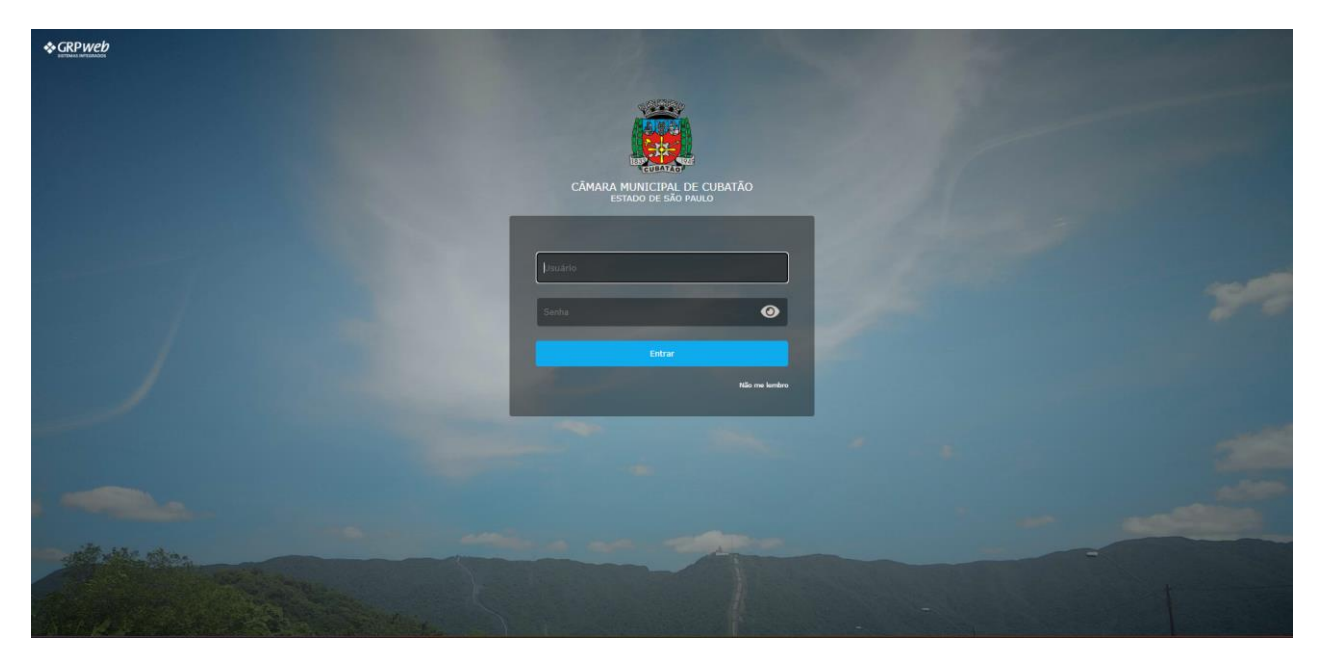

Figura 1

**Etapa 1:** Primeiro, efetue o login com seus dados de usuário e senha (**Figura 1**), em seguida, clique em "Entrar", e logo no início da página clique em "Sistemas" > "GRH" como é mostrado na **Figura 2.** 

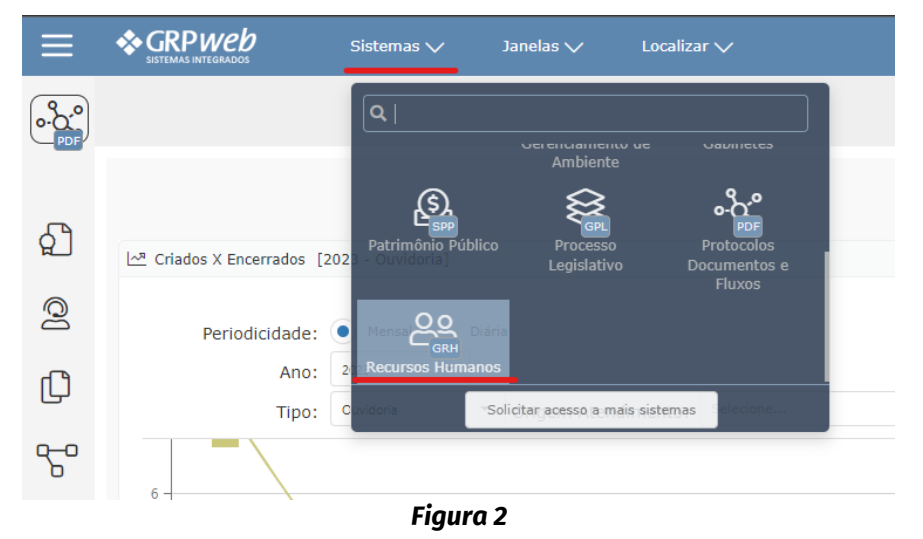

Etapa 2: Clique na aba "Folha de pagamento" > "Emissão de 2ª via de contracheque (Figura 3).

| ≡    | Sistemas V                                          |
|------|-----------------------------------------------------|
| ලු   | ٩                                                   |
| GRH  | Contracheque<br>B Emissão de 2ª via de contracheque |
| 怂    | Rendimentos                                         |
| 0    | Informe anual de rendimentos                        |
|      | Contabilização                                      |
| 2000 | 🖽 Contabilização da Folha                           |
|      | Relatório                                           |
| ů    |                                                     |

Figura 3

Todas as informações serão exibidas conforme os meses de referência. Se julgar necessário marque as caixas de seleção correspondentes às Folhas e clique no botão "Gerar" para criar um arquivo .PDF como é mostrado na **Figura 4**.

|                     |                  |               |                                     |        | لی<br>Infeio                       |  |         |              |          | (Q)<br>  |
|---------------------|------------------|---------------|-------------------------------------|--------|------------------------------------|--|---------|--------------|----------|----------|
| Emissão de 2ª V     | /ia de Contrache | que           |                                     |        | ۵                                  |  | 🖨 Gerar | Gerar/Enviar | 🖌 Limpar | 🛞 Fechar |
| Relatório a gerar : | Contracheque     |               |                                     | •      | Enviar uma notificação ao terminar |  |         |              |          |          |
| Formato a gerar :   | .pdf (Adobe PDF) |               | •                                   |        | 🖌 Exibir relatório em uma nova aba |  |         |              |          |          |
| Manter por :        | 0 ¢dias          |               |                                     |        |                                    |  |         |              |          |          |
| Matrícula           | 11               |               | •                                   |        |                                    |  |         |              |          |          |
| And                 | 2023             | •             |                                     |        |                                    |  |         |              |          |          |
| Mês                 | s : Agosto       | •             |                                     |        |                                    |  |         |              |          |          |
| _                   | Imprimir verbas  | s que compõem | a base                              |        |                                    |  |         |              |          |          |
| ✓ Tipo de Fo        | lha              | Folha         | Referência Descrição                |        |                                    |  |         |              |          |          |
| 🔽 🕨 FN - Folha      | Normal de pagame |               | Agosto / 2023 2023_08_EFETIVO_M     | IENSAL |                                    |  |         |              |          |          |
| 🔽 🕨 FA - Adiant     | tamento          |               | Agosto / 2023 Ad. VR Efetivo Agosto | 2023   |                                    |  |         |              |          |          |
| 🗹 🕨 FA - Adiant     | tamento          |               | Agosto / 2023 Ad. VA Efetivo Agosto | 2023   |                                    |  |         |              |          |          |
|                     |                  |               |                                     |        |                                    |  |         |              |          |          |

Figura 4

**Observações:** após gerar o **PDF** você tem a opção de **imprimir** o arquivo ou **baixar** para mantê-lo salvo em algum diretório ou enviar por e-mail.